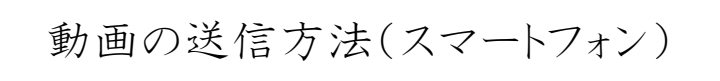

※iphoneを例に説明しています。

①「Google ドライブ」アプリを ダウンロード ②アプリを開いてログイン

③右下の「+」マークを タップ(クリック)

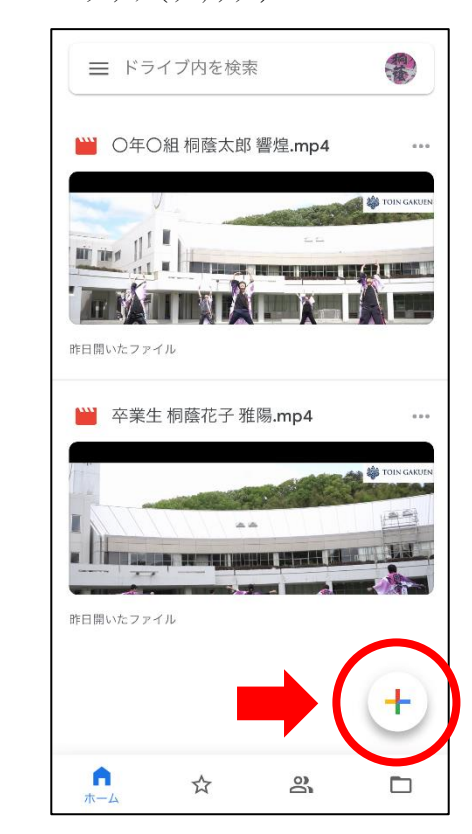

#### ④「アップロード」をタップ

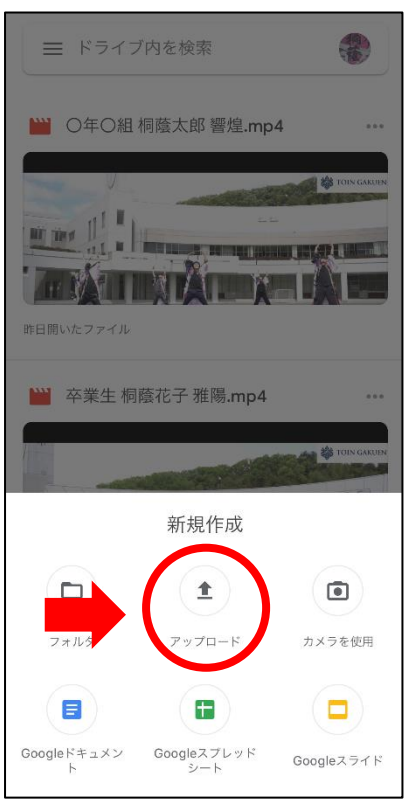

#### ⑤「写真と動画」をタップ

Google Drive

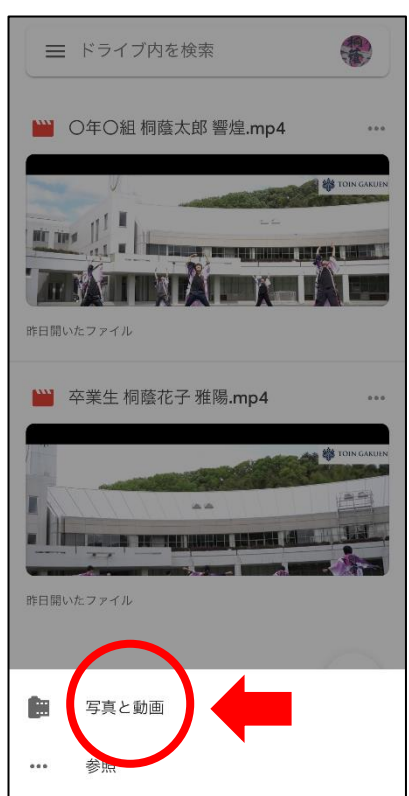

#### ⑥動画を選択

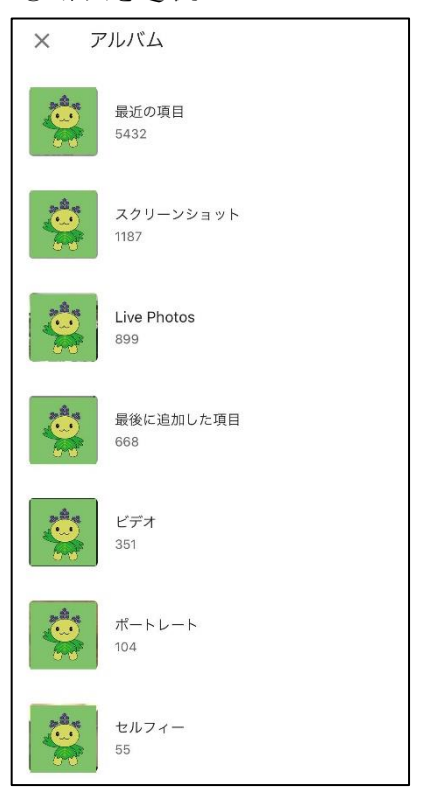

### 桐蔭学園小学校

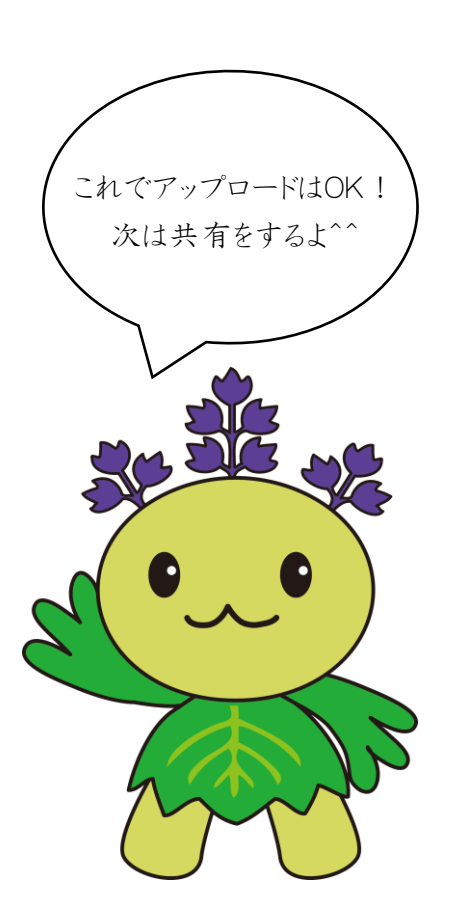

### ⑨「名前を変更」をタップ

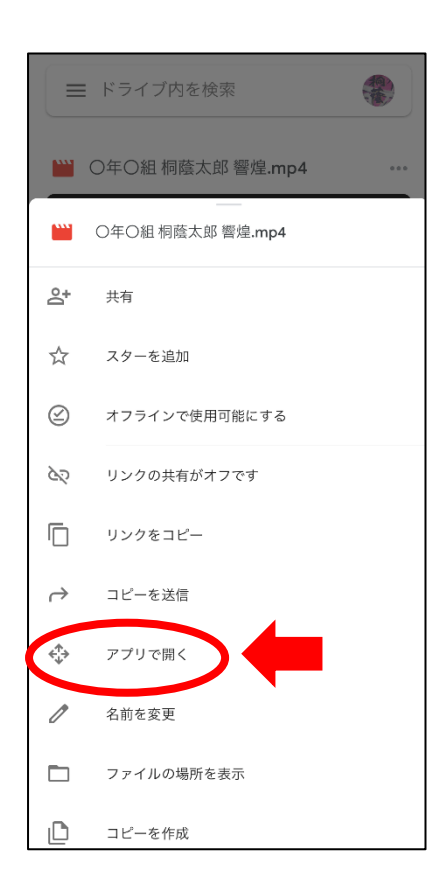

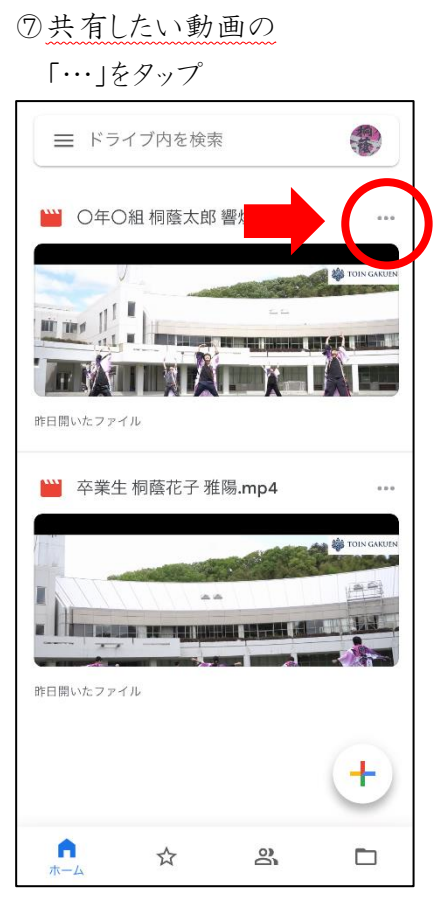

# ⑩「○年○組(卒業生)名前曲名」に変更

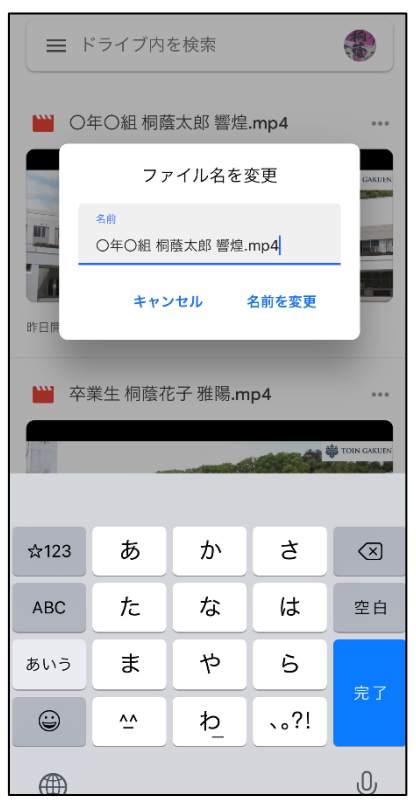

# ⑧出てきたウインドウを下の方からスライドして・・・

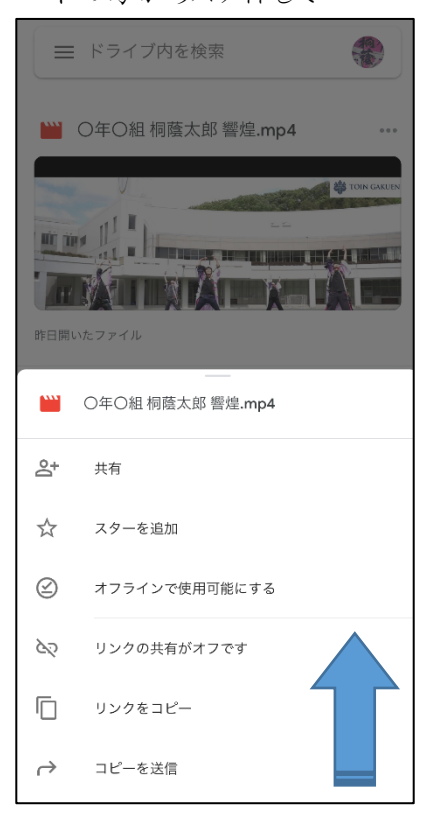

## ①もう一度「・・・」をタップし、 共有をタップ

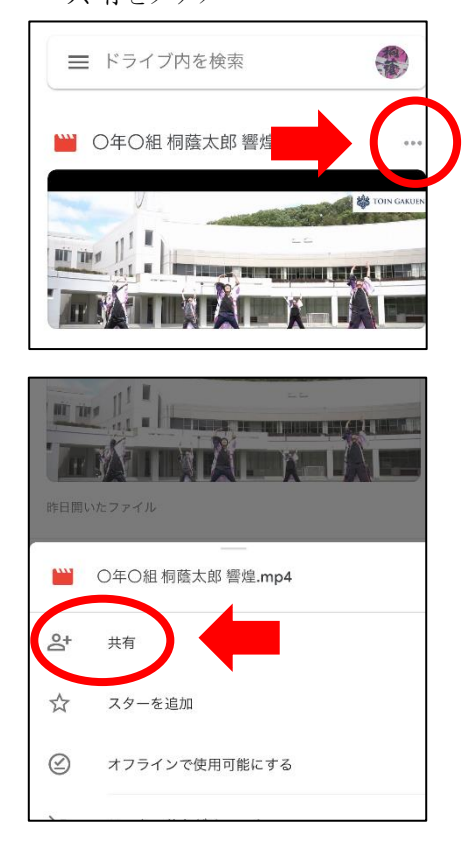

桐蔭学園小学校

### <sup>®</sup> toinsoran2020@gmail.com を入力する

⑬「編集者」になっているか

| X 共有 ····                 |           |   |      |                     |  | <b>×</b> 共有 |                         |         |        |    |
|---------------------------|-----------|---|------|---------------------|--|-------------|-------------------------|---------|--------|----|
| <b>2</b> + ユーザーまたはグループを追加 |           |   |      |                     |  | <b>≗</b> ⁺  | toinsoran2020@gmail.com |         |        | ⊗  |
|                           |           |   |      |                     |  |             | toinsoran2              | 020@gma | il.com |    |
| アクセスできるユーザー               |           |   |      |                     |  |             |                         |         |        |    |
| ☆123                      | あ         | か | t    | $\langle X \rangle$ |  | \$123       | @#/&                    | ABC     | DEE    | Ø  |
| ABC                       |           |   |      |                     |  | ARC         |                         |         | MNO    | ~  |
| ADC                       | <i>/C</i> |   | 10   | ± □                 |  | ABC         | СНІ                     | JKL     | MNU    | 2H |
| あいう                       | ŧ         | や | 5    | 改行                  |  | あいう         | PQRS                    | τυν     | WXYZ   | 改行 |
| ٢                         | <u>^</u>  | ゎ | 、。?! |                     |  | Û           | a/A                     | '"()    | .,?!   |    |
|                           |           |   |      |                     |  |             |                         |         |        |    |

確認 **×** 共有 •••• പ്പ toinsoran2020@gmail.com 編集者 メッセージを追加 ⊳ ☆123 @#/&\_ ABC DEF  $\langle \times \rangle$ ABC GHI JKL MNO 空白 WXYZ あいう PQRS тих

٢

a/A

′″()

.,?!

改行

### 個メッセージに

動画のタ仆ルを入力

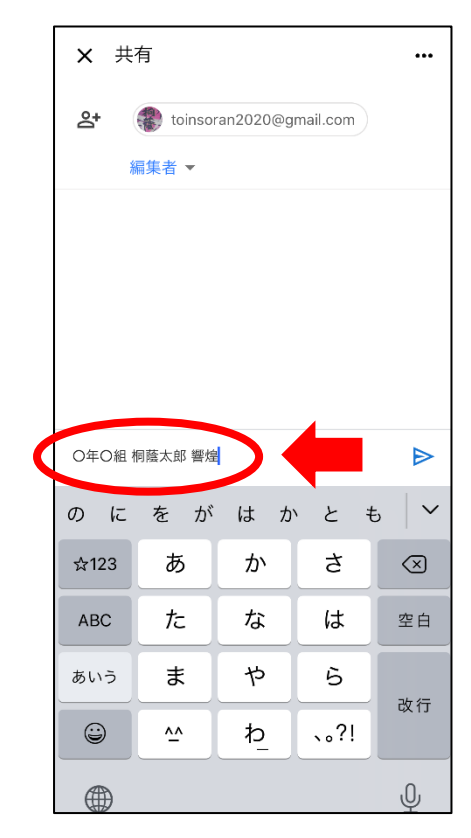

15送信アイコンを押して終了♪

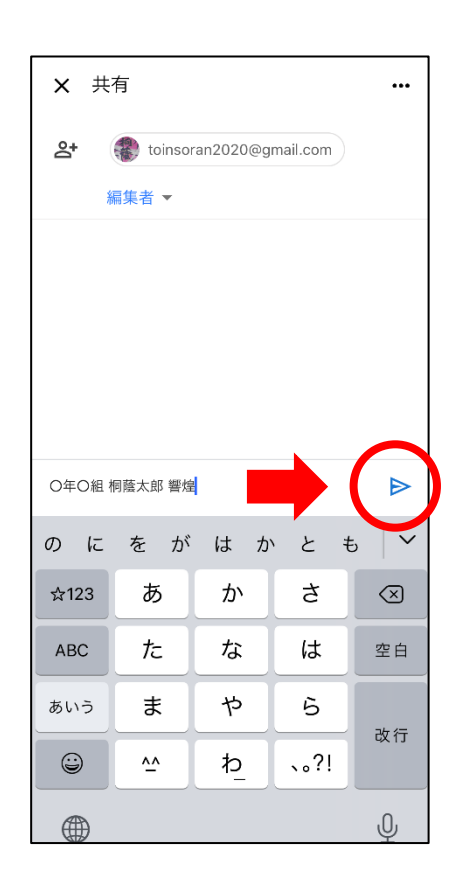

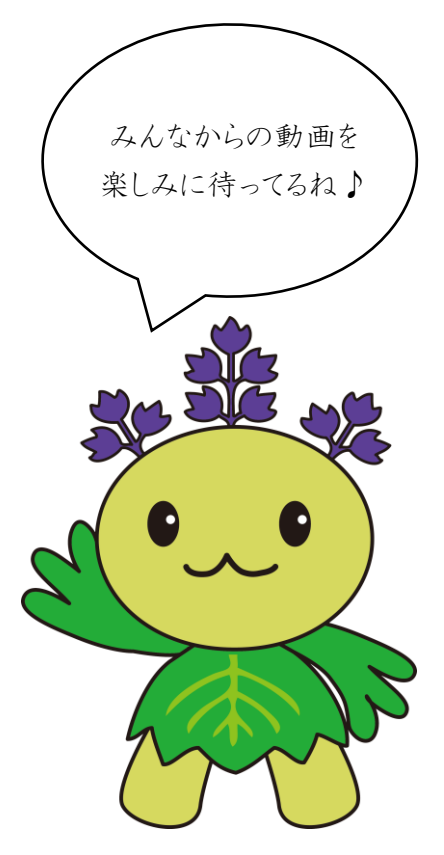